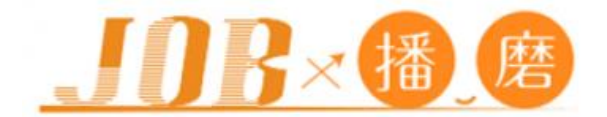

# JOB 播磨 企業様ご利用の手引き

兵庫県中播磨県民センター・姫路市・姫路経営者協会

『JOB播磨』運営事務局(姫路経営者協会内) 〒670-0932 兵庫県姫路市下寺町 43 TEL 079-288-1011/FAX079-289-1415 ・「ご利用手引き」について

播磨地域就職支援サイト「JOB 播磨」に掲載を希望される企業様に、「JOB 播磨」のご利用方法のご案内をしています。

・播磨地域就職支援サイト「JOB 播磨」とは

「JOB 播磨」は、兵庫県中播磨県民センター・姫路市・姫路経営者協会が運営する兵庫県播磨地域の地 域密着型就職支援サイトです。播磨地域内に勤務地を有する企業・事務所(支店・工場・営業所など)・ 団体・事業所などがある企業様が登録可能です。企業会員登録を行うと、「JOB 播磨」への企業情報掲載 はもちろん、求人募集情報や自社 PR 記事を無料で掲載することができます。

播磨地域就職支援サイト「JOB 播磨」

https://www.job-harima.jp/

・「JOB 播磨」は、以下の手順でご利用になれます。

- 初めてご利用いただく企業様
- 1. 仮登録申請
- 2. 運営事務局による登録承認
- 登録済みの企業様はこちらから
- 3. ログイン
- 4. 企業情報の編集
- 5. 求人情報の新規登録・編集
- 6. 企業 PickUp 情報の新規登録・編集

「JOB 播磨」ご利用にあたっては、仮登録申請前に必ず「利用規約」をご確認ください。 規約の内容ついては、必要に応じて変更することがありますので、ご利用の際にはサイトに掲載されている最 新情報をご確認ください。

「JOB 播磨 利用規約」

https://www.job-harima.jp/rule/

仮登録申請時や求人情報等の承認時にメールが届きます。迷惑メール対策などでドメイン指定受信を設定 されている場合は「@job-harima.jp」ドメインのメールを受信できるように設定してください。

・環境

本システムは以下のブラウザを対象に動作保証いたします。 ブラウザ : IE11、Edge、Safari、Firefox、Chromeの最新バージョン

### 1. 仮登録申請

「企業様へ」ページ内に「新規仮登録フォーム」があります。企業様情報など、必要項目を入力いただき、「利 用規約」及び「個人情報の取り扱いについて」に同意のうえ、仮登録申請してください。

### 「JOB 播磨」TOP ページ

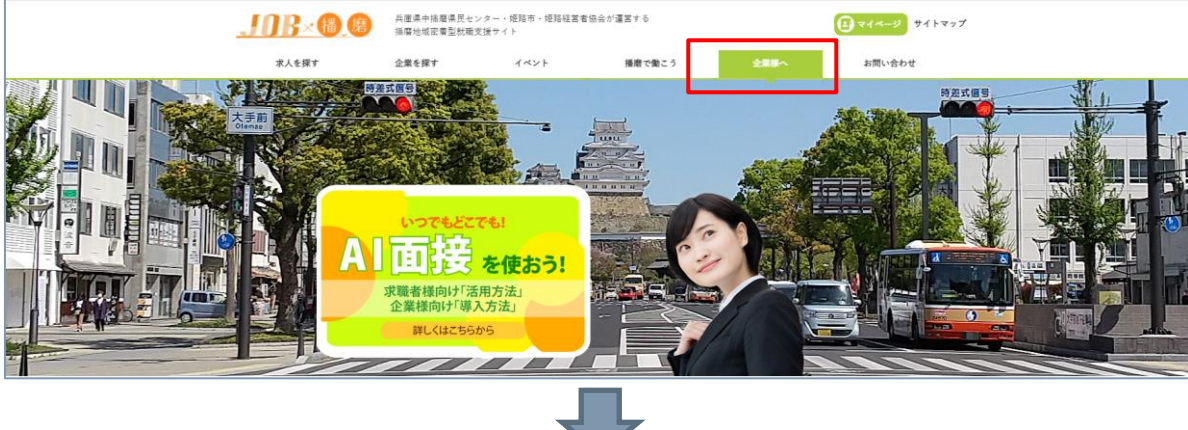

| 「企業様へ」ページ内                                  |                                     |                                            |                                         |             |
|---------------------------------------------|-------------------------------------|--------------------------------------------|-----------------------------------------|-------------|
| 初めてご利用いただく企業様へ                              |                                     |                                            |                                         |             |
| 初めてご利用いただく企業様は、 <u>利用規</u> 編                | <u>り</u> をご確認のうえ、以下の手順で情            | 青報をご登録ください。                                |                                         |             |
| STEP01 登録申請                                 |                                     |                                            |                                         |             |
| 「新規仮登録フォーム」より必要事項を                          | 八力し、登録申請をしてください。                    |                                            |                                         |             |
| ※ご入力いただいた「ログインID(メール                        | レアドレス)」と「パスワード」は                    | は、忘れないようにメモをお願いします                         | t.                                      |             |
|                                             |                                     | 新規仮登録フォーム                                  |                                         |             |
| 新規仮登録フォーム                                   |                                     | Ţ                                          |                                         |             |
| 内容入力                                        | 内容確認                                |                                            | 送信完了                                    |             |
| 企業登録(企業概要)                                  |                                     |                                            |                                         |             |
| ■<br>本サイトでの登録は、揺磨地域就職支援サイト「JOE              | 播磨」へ企業登録を申請するためのもの1                 | <b>ت</b> غ.                                | ,,,,,,,,,,,,,,,,,,,,,,,,,,,,,,,,,,,,,,, |             |
| ご登録いただきました企業情報を元に運営事務局にで                    | 「JOB插磨」利用に関する承認をいたしま                | ます。                                        |                                         |             |
| 運営事務局からメールで登録承認を通知後、播磨地想                    | 成就職支援サイト「JOB播磨」をご利用いた               | ただけます。                                     |                                         |             |
| 人刀にめたって<br>- 細谷佐方立字(も数字 ローフ数字 単位 時間         |                                     |                                            |                                         |             |
| 文字化けを起こし、記載内容が読めない場合が3                      | 60 k f                              | ここで、ご入力いたた                                 | いた「ログイン ID                              | (メールアドレス)」と |
| <ul> <li>このフォームでの送信データは、暗号化技術(S)</li> </ul> | SL)により保護しています。                      | 「パスワード」は、忘れ                                | 1ないようにメモをお                              | 願いいたします。    |
| ログイン情報                                      |                                     |                                            |                                         |             |
| メールアドレス 🚳                                   |                                     |                                            |                                         |             |
| (ログインID)                                    |                                     |                                            |                                         |             |
| パスワード 🚥                                     |                                     |                                            |                                         |             |
| パスワード(再入力) 💽                                |                                     |                                            |                                         |             |
| 企業機能                                        |                                     |                                            |                                         |             |
| 正未開報                                        |                                     |                                            |                                         |             |
| 企業名 💦                                       |                                     |                                            |                                         |             |
| 企業名(フリガナ) 🚺                                 |                                     |                                            |                                         |             |
| 地域分類 🚺<br>※勤務地として該当する地域をすべて<br>選択してください。    | □姫路市 □相生市 □加古川市<br>□播磨町 □市川町 □福崎町 □ | □赤穂市 □高砂市 □加西市 □宍栗市<br>□神河町 □太子町 □上都町 □佐用町 | □たつの市 □稲義町                              |             |

手順

#### 2. 運営事務局による登録承認

申請された企業情報の内容を運営事務局が確認し、登録されたメールアドレス(ログイン ID)に承認のご 連絡をします。承認後は、正式登録されログインが可能となります。 ※この段階では、まだ「JOB 播磨 企業情報」に掲載されません。

| 承認メー | J | b |
|------|---|---|
|------|---|---|

| 2021/12/17 (金) 14:13<br>JOB播磨 システム通知 <noreply@job-harima.jp><br/>(通知)承認 新規申請 ★JOB播磨<br/><sup>宛先</sup> メールアドレス (ログイン ID)</noreply@job-harima.jp> |
|----------------------------------------------------------------------------------------------------|
| 「JOB 播磨」からの自動送信メールです。<br>承認メールテスト 様の企業登録申請が承認されました。                                                                                             |
| 下記URLよりログインし、ご利用ください。<br><u>https://</u>                                                                                                    |
| ※初回ログイン後、企業情報をご入力いただき、[公開]にすることで、「JOB 播磨」の企業情報に掲載されます。<br>※ログイン ID(メールアドレス)とパスワードは申請時に入力された情報となります。                                             |
| お心当たりが無い場合は、お手数ですが、下記までご連絡ください。<br>本メールは送信専用のため、返信はできません。                                                                                       |
| ○お問い合わせ先<br>「JOB播磨」運営事務局(姫路経営者協会内)<br>姫路市下寺町 43<br>TEL 079-288-1011                                                                             |

メールの URL から、または次ページの「3.ログイン」からログインしてください。

※運営事務局の判断により、却下される場合もございます。 その場合も、登録されたメールアドレス(ログイン ID)にメールにてご連絡をします。

### 3. ログイン

「JOB 播磨」に登録済の企業様は、「企業様へ」ページ内「企業様管理画面」からログインが可能となります。 ※登録画面にログインした日から 2 年を経過した年度末までに 1 回もログインされていない企業様は、登録 を抹消させていただきますので、ご了承ください。

「JOB 播磨」TOP ページ

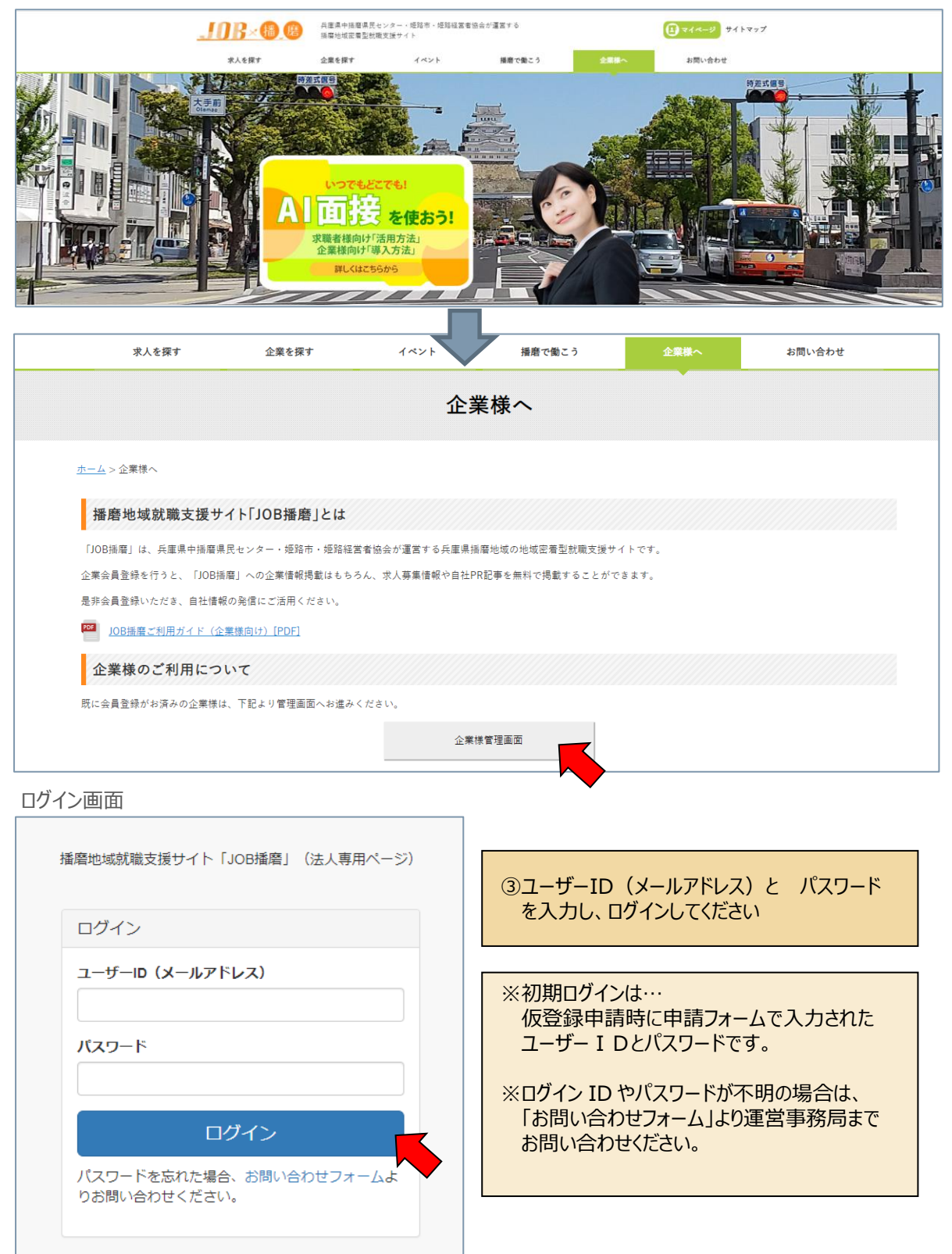

| 企業様 | 管理画面 | (メニュー) |
|-----|------|--------|
|-----|------|--------|

| 播磨地域就職支援サイト「JOB播磨」管理画面 |     |  |  |  |
|------------------------|-----|--|--|--|
| <b>Ⅲ</b> ×=-           |     |  |  |  |
| 企業一覧                   | トップ |  |  |  |
| 求人一覧                   |     |  |  |  |
| JOB播磨(フロントサイト)         |     |  |  |  |
|                        |     |  |  |  |
|                        |     |  |  |  |

#### 4. 企業一覧 ・・・ 企業情報の編集

企業一覧から、登録済みの企業情報をいつでも編集することが可能です。入力フォームの項目に沿って、企業情報の入力をしてください。初回ログイン時は、登録申請時の情報が初期値として入っています。 「編集」ボタンより、企業情報に入力し、公開にチェックをして登録することで、「JOB 播磨 企業情報」に掲載されます。

| 播磨地域就職支援サイト IJC | B播磨」官理画面         |                    |                 |                   |      |
|-----------------|------------------|--------------------|-----------------|-------------------|------|
|                 | A 111/ 755       |                    |                 |                   |      |
|                 | 企業一覧             |                    |                 |                   |      |
| 水人一見            |                  |                    |                 |                   |      |
| JOB播磨(ノロントサイト)  | 企業名: JOB播磨       | 株式会社               |                 |                   |      |
|                 | <b>公開</b> : 指定なし | v                  |                 |                   |      |
|                 | 業務分類・分類          |                    |                 |                   |      |
|                 |                  |                    |                 |                   |      |
|                 | 都追府県: 選択         | (くたさい マ 市区町村: 選択く) |                 |                   |      |
|                 | 電話番号:            |                    |                 |                   |      |
|                 |                  |                    | 表示クリア           |                   |      |
|                 | 1件中 1~1件目        |                    |                 |                   |      |
|                 | 法人番号             | 企業名                | 業種公開            | <b></b>           |      |
|                 | H00000000289     | JOB播磨株式会社          | 非公開             | 編集 1業PickUp登録     |      |
|                 | 1件中 1~1件目        |                    | -               |                   |      |
|                 |                  |                    |                 |                   |      |
|                 |                  | <u> </u>           |                 |                   |      |
| 企業登録            |                  |                    |                 |                   |      |
|                 |                  |                    |                 |                   |      |
|                 |                  |                    |                 |                   |      |
|                 | ログインID           | info@job-harima.jp |                 |                   |      |
|                 |                  |                    |                 |                   |      |
| パス              | (ワード (必須)        |                    |                 | ^ 赤重オス            |      |
|                 |                  |                    | 「公開」にす          | ることで、「IOB 播磨 企業一覧 | 罰に   |
|                 | 公開 (必須)          | ○ 非公開 💿 公開         | 掲載されまで          |                   | 0110 |
|                 | <u></u>          | 100000000000000    |                 |                   |      |
|                 | 法人借亏             | H0000000289        |                 |                   |      |
|                 |                  |                    |                 |                   |      |
|                 | 正未有 (必須)         | JUD油冶休以会社          |                 |                   |      |
| ∧₩ク/¬           |                  | ~~                 |                 |                   |      |
| 企業省(フ           | リハナ) (必須)        | >UVUV              |                 |                   |      |
|                 |                  |                    |                 |                   |      |
| 1 地             | 四次分類 (必須)        | ☑ 姫路巾 □ 相生市 □      |                 |                   |      |
|                 |                  | □ たつの市 □ 稲美町       | ☑ 播磨町 📋 市川町 📋 福 | 崎町 □ 神河町 □ 太子町    |      |
|                 |                  | □ ト郡町 □ 佐用町        |                 |                   |      |

## 必要事項を入力後、「確認する」ボタンを押下すると、確認画面が表示されます。 確認画面下方の「登録」ボタンで登録を行ってください。

### 企業情報 入力フォーム

| 播磨地域就職支援サイト「JOB | 播磨」管理画面                    |                                                                                                    | מלדטר                                              |
|-----------------|----------------------------|----------------------------------------------------------------------------------------------------|----------------------------------------------------|
| ■ ×=ユ-<br>企業一覧  | 企業登録                       |                                                                                                    | <-現に戻る                                             |
| 求人一覧            |                            |                                                                                                    |                                                    |
| JOB播磨(フロントサイト)  | ログインID(メールアドレス)(必須)        | info@job-harima.jp                                                                                                    |                                                    |
|                 | パスワード (必須)                 |                                                                                                    | ○ 変更する                                             |
|                 | 公開(必須)                     | ○ 非公開 ⑧ 公開                                                                                                    |                                                    |
|                 | 法人番号                       | H0000000289                                                                                                    | ハスリートを変更9る場合は変更9るに図                                |
|                 | 企業名(必須)                    | JOB播着株式会社                                                                                                    |                                                    |
|                 | 企業名(フリガナ) (必須)             | ジョブハリマ                                                                                                    |                                                    |
|                 | 地域分類(必須)                   | □ 姫路市 □ 相生市 □ 加古川市 □ ◆城市 □ 高砂市 □ □ 攝磨町 □ 市川町 □ 福崎町 □ 神河町 ● 太子町 □ 上                                                                                                    | 企業名(フリガナ)は、法人の種類を表す部分                              |
|                 | <b>郵便器号</b> (必須)           | 670 - 0932                                                                                                    | (「株式会社」、「一般社団法人」など)を除い                             |
|                 | 全国地方公共団体コード(必須)            | 282014                                                                                                    | て、スペースを空けずに詰めて入力してください。                            |
|                 | 都道府服(必須)                   | 兵庫県 >                                                                                                    | ※企業一覧ページの 50 音順に使用                                 |
|                 | 市町村(必須)                    | 如1883年 <b>~</b>                                                                                                    |                                                    |
|                 | 町字名 (必須)                   | 下寺町                                                                                                    |                                                    |
|                 | 丁目番地号(必須)                  | 43                                                                                                    |                                                    |
|                 | 建物名等                       |                                                                                                    |                                                    |
|                 | 電話番号(必須)                   | 079-288-1011                                                                                                    | 支店の追加ができます                                         |
|                 | FAX番号                      | 079-289-1415                                                                                                    | ※現システムでは、登録のみとなります                                 |
|                 | 担当者部署                      | JOB播磨担当部署                                                                                                    |                                                    |
|                 | 担当看名                       | JOB播奏担当者名                                                                                                    |                                                    |
|                 | 担当者電話番号                    | 079-288-1011                                                                                                    |                                                    |
|                 | 支店情報(最大10件まで)              |                                                                                                    | 参力·特殊的分析和                                          |
|                 |                            |                                                                                                    | ×c)rtwain                                          |
|                 | 代表哲名                       | JOB播磨代表者名                                                                                                    |                                                    |
|                 | 資本金                        | 10000000 円                                                                                                    |                                                    |
|                 | 従業員数                       | 200 名                                                                                                    |                                                    |
|                 | 設立年月日                      | 2021/06/21                                                                                                    |                                                    |
|                 | <b>業務分類</b> (必須)           | サービス・その他 🗸                                                                                                    |                                                    |
|                 | 企業ホームページ                   | https://www.job-harima.jp/                                                                                                    |                                                    |
|                 | 企業PRタイトル                   | 播磨地域就職支援サイト「JOB播磨」リニューアル!                                                                                                    |                                                    |
|                 | 企業PR                       | 「JOB壒瘡」は、兵庫県中爆着県民センター・姫路市・姫路経営1                                                                                                    | 智協会が運営する兵庫県爆撃地域の地域密着型鉄道支援サイトです。                    |
|                 | na.                        | _102-00 画像の登                                                                                                    | 登録ができます。 (1 枚のみ)                                   |
|                 | 中国内省                       | Alle<br>構築地域内に動物地を有する企業・専務所(支点・工場・営業所<br>です。企業会員登録を行うと、「JOB場際」への企業情報掲載は<br>することができます。                                                                                                    | など)・団体・事業所などがある企業機が保護可能<br>ちちろん、求人業集得時や自社内応要を無料で総裁 |
|                 | <b>產休</b> ,箭休制度            |                                                                                                    |                                                    |
|                 | 教育,研修体制                    |                                                                                                    |                                                    |
|                 | 過去の採用実績                    |                                                                                                    |                                                    |
|                 | AI面接採用企業                   | 対象                                                                                                    |                                                    |
|                 | (発行する認定期度<br>小型保護34・メーレック) | <ul> <li>図 ひょうごワーク・ライフ・バランス推進防定企業</li> <li>図 ためモオンリーワン企業</li> <li>2 ためモネリ企業</li> <li>3 ニースエーノは発定法定案</li> <li>図 えるぼん(防定会業)</li> <li>図 えるぼん(防定会素)</li> <li>図 えるびん(防定の者) stratistication to further to calculate 2000</li> </ul> |                                                    |
|                 | 企業等物サイトURL                 | mps./mai/101opmos.smannease.pr/scally/detai/209                                                                                                    |                                                    |

### 企業情報編集画面で入力された項目のみ掲載されます。

| <u>JOB×</u>                                                                                                    | 播磨                                                                                                    | 兵庫県中插磨県民センジ<br>播磨地域密着型就職支援                                                                                                    | ター・姫路市・姫路経営<br>援サイト                                                                                                    | 者協会が運営する                                                                                                    |                                                                                                    | (1) ₹1ペ-ジ #1 ▷ ₹         |
|----------------------------------------------------------------------------------------------------|----------------------------------------------------------------------------------------------------|----------------------------------------------------------------------------------------------------|----------------------------------------------------------------------------------------------------|----------------------------------------------------------------------------------------------------|----------------------------------------------------------------------------------------------------|--------------------------|
| 求人を探す                                                                                                    |                                                                                                    | 企業を探す                                                                                                    | イベント                                                                                                    | 播磨で働こう                                                                                                    | 企業様へ                                                                                                    | お問い合わせ                   |
|                                                                                                    |                                                                                                    |                                                                                                    | 企                                                                                                    | 業詳細                                                                                                    |                                                                                                    |                          |
| <u>ホーム</u> > <u>企業を探す</u> > JC                                                                                                    | 0B插磨株式会社                                                                                                    |                                                                                                    |                                                                                                    |                                                                                                    |                                                                                                    |                          |
| JOB播磨株式                                                                                                    | 会社                                                                                                    |                                                                                                    |                                                                                                    |                                                                                                    |                                                                                                    |                          |
| 播磨地域就職支<br>「JOB損磨」は、兵<br>着型就職支援サイト                                                                                                    | <b>に授サイト「JOE</b><br><sup>実産県中播磨県民</sup><br>トです。                                                                                                    | 8 <b>播磨」リニューアル!</b><br>センター・姫路市・姫路                                                                                                    | !<br>経営者協会が運営する兵<br><b>全業Pickl</b>                                                                                                    | E 単 県 播 磨 地域の 地域 密<br>Jpに 掲載の 記事を見る<br>(4++=>>)/>=                                                                                                    | JOB                                                                                                    |                          |
| N≭####≥★ 01                                                                                                    | 7<br>5<br>5<br>7                                                                                                    | F670-0932<br>全庫県姫路市下去町43                                                                                                    | ようこうフリーソフ企業 地                                                                                                    | □<br>二<br>二<br>人上・<br>二<br>一<br>人上・                                                                                                    | かめ走空楽 えもはしめ走空楽 い                                                                                                    | 9年ん認定企業                  |
| 代表TEL                                                                                                    | 0                                                                                                    | <単例 9日日 小 「 号 H ] 4-3<br>79-288-1011                                                                                                    |                                                                                                    |                                                                                                    |                                                                                                    |                          |
| 代表FAX                                                                                                    | 0                                                                                                    | 79-289-1415                                                                                                    |                                                                                                    |                                                                                                    |                                                                                                    |                          |
| 事業内容                                                                                                    | 押と                                                                                                    | 画層地域内に勤務地を有す<br>と、「JOB插磨」への企業                                                                                                    | する企業・事務所(支店<br>8情報掲載はもちろん、3                                                                                                    | ・工場・営業所など)・<br>求人募集情報や自社PR調                                                                                                    | 団体・事業所などがある企業様か<br>事を無料で掲載することができる                                                                                                    | 『登録可能です。企業会員登録を行う<br>ます。 |
| 創立年月日                                                                                                    | 2                                                                                                    | 021年6月21日                                                                                                    | 11 Sector 201                                                                                                    |                                                                                                    |                                                                                                    |                          |
| 代表者                                                                                                    | J                                                                                                    | OB插磨代表者名                                                                                                    |                                                                                                    |                                                                                                    |                                                                                                    |                          |
| 資本金                                                                                                    | 1                                                                                                    | 0,000,000円                                                                                                    |                                                                                                    |                                                                                                    |                                                                                                    |                          |
|                                                                                                    |                                                                                                    |                                                                                                    |                                                                                                    |                                                                                                    |                                                                                                    |                          |
| 従業員数                                                                                                    | 2                                                                                                    | 00名                                                                                                    |                                                                                                    |                                                                                                    |                                                                                                    |                          |
| 従業員数<br>企業ホームページ                                                                                                    | 2<br>h                                                                                                    | 008<br>tttos://www.iob-harima.                                                                                                    | i⊻ ©<br>##                                                                                                    | に入りに登録する<br>2章一覧に戻る                                                                                                    |                                                                                                    |                          |
| 従業員数<br>企業ホームページ       この企業                                                                                                    | 2<br>上<br>業で募集中の<br><sup>変換式会社</sup>                                                                                                    | ooを<br>ittos://www.iob-harima.<br>でつ<br>の求人                                                                                                    | in∕ ©<br>#\$<br>€ €                                                                                                    | に入りに登録する<br>2達一覧に戻る                                                                                                    |                                                                                                    |                          |
| 従業員数<br>企業ホームページ<br>この企業<br>JOB指用<br>研修調修                                                                                                    | 2<br>2<br>第<br>で<br>募集中の<br>音株式会社<br>営業アシスタン                                                                                                    | 00名<br>tttos://www.iob-harima.<br>でご<br>の求人                                                                                                    | jo∕ Ø<br>4×≋<br>€                                                                                                    | に入りに登録する<br>2章一覧に戻る                                                                                                    |                                                                                                    |                          |
| 従業員数<br>企業ホームページ<br>この企業<br>」00日港席<br>研修講師<br>研修講師<br>研集期間                                                                                                    | 2           単           業で募集中の           優株式会社           ・2000年5月11日                                                                                                    | 00名<br>tttos://www.iob-harima.<br>の求人<br>- 2021年12月31日                                                                                                    | ≣<br>≹<br>\$<br>€                                                                                                    | に入りに登録する<br>二字一覧に戻る                                                                                                    |                                                                                                    |                          |
| 従業員数<br>企業ホームページ<br>この企業<br>JOB指定<br>研修講師<br>存集期間<br>エーシェア<br>スモロで                                                                                                    | 2           上           集           使           使           建           重           建           第           第           第           第           第           第           第           第           第           第           第           第           第           第           第           第           第           1           1           1           1           1           1           1           1           1           1           1           1           1           1           1           1           1           1           1           1           1           1           1           1           1           1           1           1           1                                                                                                    | 00名<br>tttos://www.job-harima.<br>で<br>の求人<br>・ NKV<br>コー2021年12月31日<br>15532<br>D2.9ご7-ク・<br>まま会員                                                                                                    | jp/ 13<br>まま<br>・<br>・<br>・<br>・<br>・<br>・<br>・<br>・<br>・<br>・<br>・<br>・<br>・                                                                                                    | に入りに登録する<br>2章一覧に戻る<br>りようごオンリーワン会                                                                                                    | 型 私援を主要利公案 ユーメエール                                                                                                    | 現堂公室                     |
| 従業員数<br>企業ホームページ<br>この企業<br>JOB指示<br>研修講師<br>子事期間<br>アート・フ<br>ス<br>をすいい、<br>、<br>くイキャ<br>ができ                                                                                                    |                                                                                                    | 00名<br>tttos://www.iob-harima.<br>使いていたいではないではないではないではない。<br>の求人<br>こと 0E0<br>このでのです。充実した教育制度が                                                                                                    | jp/ 0<br>お気<br>・・・・・・・・・・・・・・・・・・・・・・・・・・・・・・・・・・                                                                                                    | に入りに登録する<br>2 一覧に戻る<br>ひょうごオンリーワン会<br>かが活発で風通しが良<br>ちも安心して働くこと                                                                                                    | <ul> <li>■ AKE+##312# 3-73-74</li> </ul>                                                                                                    | Bráz                     |
| 従業員数<br>企業ホームページ<br>この企業<br>JOB指点<br>研修調練<br>死事期間<br>ことも27<br>人の主要<br>人の主要<br>人の主要<br>人の主要<br>人の主要<br>人の主要<br>人の主要<br>人の主要                                                                                                    | 2           第           2           第           2           第           2           1           2           2           2           2           2           2           2           2           2           2           2           2           2           2           2           2           2           2           2           2           2           2           2           2           2           2           2           2           2           2           2           2           2           2           2           2           2           2           2           2           2           2           2           2           2           2                                                                                                    | 00名<br>Ittos://www.iob-harima.<br>Ittos://www.iob-harima.<br>で<br>の求人<br>の求人<br>2~2021年12月31日<br>昭在2<br>成長し続けられる会社で<br>す。充実した教育制度が<br>・社員が担<br>応対 営業品<br>、注意が言いて書いた<br>素明定が                                                                                                    | in/ 13                                                                                                    | (に入りに登録する<br>2個一覧に戻る 2回して、「「「「」」」、「「」」、「」、「」、「」、「」、「」、「」、「」、「」、「」                                                                                                    |                                                                                                    |                          |
| 従業員数<br>企業ホームページ<br>この企業<br>」06清清<br>研修講師<br>不集期間<br>に<br>マートック<br>新しい引<br>くイキャ<br>かできま<br>し<br>仕事内                                                                                                    | 業で募集中の           単           第二十二           第二十二           第二           1           第二           1           第二           1           1           1           1           1           1           1           1           1           1           1           1           1           1           1           1           1           1           1           1           1           1                                                                                                    | 00名<br>ttos://www.iob-harima.<br>ttos://www.iob-harima.<br>の求人<br>の求人<br>に 1059<br>同〜2021年12月31日<br>175032 D2.0579-9<br>成長し続けられる会社で<br>す。充実した教育制度が<br>・ 社員が担<br>・ お客様へ:<br>・ 本語人:<br>・ 本語人:                                                                                                    | in/ (3                                                                                                    | (に入りに登録する)<br>(に入りに登録する)<br>() まうごオンリーワン会)<br>いが活動で風通しが良<br>ちち安心して働くこと<br>() 手前準備や事務局<br>() ()<br>単または私有軍)                                                                                                    |                                                                                                    | بعدمة.                   |
| 従業員数<br>企業ホームページ<br>この企業<br>JOB指点<br>研想調練<br>予集期間<br>アート・フ<br>利用対<br>単用対<br>単用対<br>単用対<br>単用対<br>単用対<br>単用対<br>単用対                                                                                                    | 2         2           第         第           第         1           第         1           1         2           1         2           1         2           1         2           1         2           1         2           2         2           1         2           2         2           2         2           2         2           2         2           2         2           2         2           2         2           2         2           2         2           2         2           2         2           3         2           3         2           3         3           3         3           3         3           3         3           3         3           3         3           3         3           3         3           3         3           3         3           3         3                                                                                 | 00名<br>Ittos://www.iob-harima.<br>Ittos://www.iob-harima.<br>の求人<br>シュンロークー<br>「「「」」<br>「「」」<br>「」」<br>「」」<br>「」」<br>「」」<br>「」」                                                                                                    | in/ (3)                                                                                                    | (に入りに登録する<br>2年一覧に戻る<br>2年一覧に戻る<br>りまうごオンリーワン会<br>かが活発で風通しが良<br>ちも安心して働くこと<br>500 事約準備や専務局<br>1け。<br>車または私有単)                                                                                                    |                                                                                                    |                          |
| 従業員数<br>企業ホームページ<br>この企業<br>」08<br>湯福<br>研修講師<br>不住講師<br>「<br>なてまま<br>がでまま<br>、<br>「<br>日<br>本<br>、<br>「<br>日<br>、<br>「<br>、<br>、<br>、<br>、<br>、<br>、<br>、<br>、<br>、<br>、<br>、<br>、<br>、                                                                                                    | 2         2           第         第           第         第           第         12           第         12           第         12           第         12           第         12           第         12           第         12           第         12           12         12           12         12           12         12           12         12           12         12           12         12           12         12           12         12           12         12           12         12           12         12           12         12           12         12           12         12           12         12           12         12           12         12           13         12           14         12           15         12           15         12           16         12           17         12           17         12                                               | 00名<br>ttos://www.iob-harima.<br>ttos://www.iob-harima.<br>の求人<br>ト NEW<br>ト NEW<br>ト NEW<br>テ スタンロンドロノフォン・<br>部長し続けられる会社で<br>ごす。充実した教育制度が<br>・ 社員が担<br>・ お客様へ、<br>・ 来務上、<br>二<br>不問<br>平670-0932<br>兵庫県短路<br>時給 1,100                                                                                                    | in/ 13<br>まま<br>3(2) (2)<br>(2) (2)<br>(2) (2)<br>(3) (2)<br>(3) (2)<br>(4) (2)<br>(4) (4) (2)<br>(4) (4) (4)<br>(4) (4) (4)<br>(4) (4) (4) (4)<br>(4) (4) (4) (4)<br>(4) (4) (4) (4) (4) (4) (4) (4) (4) (4) | (に入りに登録する)<br>二〇一室に戻る<br>二〇〇二のごキンリーワン会<br>ンが活発で風通しが良<br>ちも安心して働くこと<br>二〇〇一形評価や専務局<br>引け。<br>車または私有単)<br>二〇〇二の二〇二〇二〇二〇二〇二〇二〇二〇二〇二〇二〇二〇二〇二〇二〇二〇二〇                                                                                                    |                                                                                                    |                          |
| 従業員数<br>企業ホームページ<br>この企業<br>JOB指点<br>研修調練<br>予集期間<br>マート・フ<br>新しいN<br>大イキ、<br>ができま<br>一<br>単用期<br>単用期<br>一<br>素明<br>一<br>の<br>一<br>の<br>の<br>一<br>の<br>一<br>の<br>一<br>の<br>一<br>の<br>一<br>の<br>一<br>の<br>一<br>の<br>一<br>の<br>一<br>の<br>一<br>の<br>一<br>の<br>一<br>の<br>の<br>の<br>の<br>の<br>の<br>の<br>の<br>一<br>の<br>の<br>一<br>の<br>の<br>の<br>の<br>の<br>の<br>の<br>の<br>の<br>の<br>の<br>の<br>の | 2         2           第         2           第         1           第         1           1         2           2         1           2         1           2         1           2         1           2         2           2         2           2         2           2         2           2         2           2         2           2         2           2         2           2         2           2         2           2         2           2         2           2         2           2         2           3         2           3         2           3         3           3         3           3         3           3         3           3         3           3         3           3         3           3         3           3         3           3         3           3         3                                                                                 | 00名<br>Ittos://www.iob-harima.<br>Ittos://www.iob-harima.<br>Ittos://www.iob-harima.<br>の求人<br>2、03207001<br>Ittos:<br>Ittos:<br>Itt | in/ (3)                                                                                                    | (に入りに登載する<br>案一覧に戻る () ひょうごオンリーワン会 ンが活発で風通しが良<br>方も安心して働くこと () の事形準備や事務局 () の事形準備や事務局 () () しょうごオンリーワン会 () しょうごオンリーワン会 () しょうごオンリーロージン会 () しょうごオンリーワン会 () しょうごオンリーワン会 () しょうごオンリーロージン会 () しょうごオンリーワン会 () しょうごオンリーロージン会 () しょうごオンリーロージン会 () しょうごオンリーロージン会 () しょうごオンリーロージン会 () しょうごオンリーロージン会 () しょうごオンリーロージン会 () しょうごオンリーロージン会 () しょうごオンリーロージン会 () しょうごオンリーロージン会 () しょうごオンリーロージン会 () しょうごオンリーロージン会 () しょうごオンリーロージン会 () しょうごオンリーロージン会 () しょうごオンシーン会 () しょうごオンシーン会 () しょうごオンシーン会 () しょうごろ () しょうごろ () しょうごろ () しょうごろ () しょう                                                                                                    | <ul> <li>         ・         ・         ・</li></ul>                                                                                                    |                          |
| 従業員数<br>企業ホームページ                                                                                                    | 2       第       第       第       1       1       1       1       1       1       1       1       1       1       1       1       1       1       1       1       1       1       1       1       1       1       1       1       1       1       1       1       1       1       1       1       1       1       1       1       1       1       1       1       1       1       1       1       1       1       1       1       1       1       1       1       1       1       1       1       1       1       1       1       1       1       1       1                                                                                                    | 00名<br>Ittos://www.iob-hatima.<br>Ittos://www.iob-hatima.<br>の求人<br>クマスレーローーーーーーーーーーーーーーーーーーーーーーーーーーーーーーーーーーー                                                                                                    | in/ (3                                                                                                    | <ul> <li>(に入りに登録する)</li> <li>(二) (二) (二) (二) (二) (二) (二) (二) (二) (二)</li></ul>                                                                                                    |                                                                                                    |                          |
| 従業員数<br>企業ホームページ<br>この企業<br>」の目標環<br>研修調約<br>不単規問<br>「<br>こでです<br>の<br>ですま<br>の<br>に<br>の<br>に<br>の<br>の<br>に<br>の<br>の<br>の<br>に<br>の<br>の<br>の<br>に<br>の<br>の<br>の<br>の<br>の<br>の<br>の<br>の<br>の<br>の<br>の<br>の<br>の                                                                                                    | 2       単       2       単       第       12       12       12       12       12       12       12       12       12       12       12       12       12       12       12       12       12       12       12       12       12       12       12       12       12       12       12       12       12       12       12       12       12       12       12       12       12       12       12       12       12       12       12       12       12       12       12       12       12       12       12       12       12       12       12       12       12       12       12       12       12                                                                                                    | 00名<br>Ittos://www.iob-harima.<br>Ittos://www.iob-harima.<br>の求人<br>シマスト<br>シマスト<br>シマスト<br>「「」」<br>「」」<br>「」」<br>「」」<br>「」」<br>「」」<br>「」」<br>「                                                                                                    | in/ (2)<br>まま<br>マイフ・パランス構成的定念<br>マイフ・パランス構成的定念<br>マイフ・パランス構成的定念<br>マイフ・パランス構成の定念<br>マイフ・パランス構成の定念<br>マイフ・パランス構成の定念<br>マイフ・パランス構成のに<br>ない<br>の<br>マーン<br>・<br>コミュニケーション<br>・<br>コミュニケーション<br>・<br>コミュニケーション<br>・<br>コミュニケーション<br>・<br>コミュニケーション<br>・<br>コミュニケーション<br>・<br>コミュニケーション<br>・<br>コミュニケーション<br>・<br>コミュニケーション<br>・<br>コミュニケーション<br>・<br>、<br>コミュニケーション<br>・<br>、<br>コミュニケーション<br>・<br>、<br>コミュニケーション<br>・<br>、<br>コミュニケーション<br>・<br>、<br>コミュニケーション<br>・<br>、<br>コミュニケーション<br>・<br>、<br>コミュニケーション<br>・<br>、<br>コミュニケーション<br>・<br>、<br>コミュニケーション<br>・<br>、<br>、<br>、<br>、<br>、<br>、<br>、<br>、<br>、<br>、<br>、<br>、<br>、                                                                                                    | (に入りに登録する)<br>(二) (二) (二) (二) (二) (二) (二) (二) (二) (二)                                                                                                    | ・       単純年未来引分素       コースエーダ         ・       ・       ・         ・       ・       ・         ・       ・       ・         ・       ・       ・         ・       ・       ・         ・       ・       ・         ・       ・       ・         ・       ・       ・         ・       ・       ・         ・       ・       ・         ・       ・       ・         ・       ・       ・         ・       ・       ・         ・       ・       ・         ・       ・       ・         ・       ・       ・         ・       ・       ・         ・       ・       ・         ・       ・       ・         ・       ・       ・         ・       ・       ・         ・       ・       ・         ・       ・       ・         ・       ・       ・         ・       ・       ・         ・       ・       ・         ・       ・       ・         ・       ・       ・                                                                                                    |                          |
| 従業員数<br>企業ホームページ<br>二の介え<br>「10日活用<br>一日<br>「10日活用<br>日日<br>「10日活用<br>日日<br>「10日活用<br>日日<br>「10日活用<br>日日<br>「10日活用<br>日日<br>「10日活用<br>日日<br>「10日活用<br>日日<br>「10日活用<br>日日<br>「10日活用<br>日日<br>「10日活用<br>日日<br>「10日活用<br>日日<br>「10日活用<br>日日<br>「10日活用<br>日日<br>「10日活用<br>日日<br>「10日活用<br>日日<br>日日<br>日日<br>日日<br>日日<br>日日<br>日日<br>日日<br>日日<br>日                                                                                                    | 業で募集中の       富株式会社       ・22       ・2327シスタンン       ・2327シスタンン       ・2327シスタン       ・2327シスタン       ・3227シスタン       ・3227 | 00名<br>Ittos://www.iob-hatima.<br>Ittos://www.iob-hatima.<br>の求人<br>シュンロローローローローローローローローローローローローローローローローローローロ                                                                                                    | in/ 13<br>まま<br>3/7 - パランス株主以本之<br>(あるので、未経験者のフ<br>当する企業様の社員研修<br>広対、米客広対)<br>研// ・レのお届<br>車の運転あります(社用)<br>2<br>市下寺町43<br>0円〜1,200円<br>ま見る                                                                                                    | (に入りに登録する)<br>(第一面に戻る)       (第一面に戻る)       (第一面に戻る)       (1)       (1)       (1)       (1)       (1)       (1)       (1)       (1)       (1)       (1)       (1)       (1)       (1)       (1)       (1)       (1)       (1)       (1)       (1)       (1)       (1)       (1)       (1)       (1)       (1)       (1)       (1)       (1)       (1)       (1)       (1)       (1)       (1)       (1)       (1)       (1)       (1)       (1)       (1)       (1)       (1)       (1)       (1)       (1)       (1)       (1)       (1)       (1)       (1)       (1)       (1)       (1)       (1)       (1)       (1)       (1)       (1)       (1)       (1)       (1)       (1) <td>・       ●       ●       ●       ●       ●       ●       ●       ●       ●       ●       ●       ●       ●       ●       ●       ●       ●       ●       ●       ●       ●       ●       ●       ●       ●       ●       ●       ●       ●       ●       ●       ●       ●       ●       ●       ●       ●       ●       ●       ●       ●       ●       ●       ●       ●       ●       ●       ●       ●       ●       ●       ●       ●       ●       ●       ●       ●       ●       ●       ●       ●       ●       ●       ●       ●       ●       ●       ●       ●       ●       ●       ●       ●       ●       ●       ●       ●       ●       ●       ●       ●       ●       ●       ●       ●       ●       ●       ●       ●       ●       ●       ●       ●       ●       ●       ●       ●       ●       ●       ●       ●       ●       ●       ●       ●       ●       ●       ●       ●       ●       ●       ●       ●       ●       ●       ●       ●       ●</td> <td></td> | ・       ●       ●       ●       ●       ●       ●       ●       ●       ●       ●       ●       ●       ●       ●       ●       ●       ●       ●       ●       ●       ●       ●       ●       ●       ●       ●       ●       ●       ●       ●       ●       ●       ●       ●       ●       ●       ●       ●       ●       ●       ●       ●       ●       ●       ●       ●       ●       ●       ●       ●       ●       ●       ●       ●       ●       ●       ●       ●       ●       ●       ●       ●       ●       ●       ●       ●       ●       ●       ●       ●       ●       ●       ●       ●       ●       ●       ●       ●       ●       ●       ●       ●       ●       ●       ●       ●       ●       ●       ●       ●       ●       ●       ●       ●       ●       ●       ●       ●       ●       ●       ●       ●       ●       ●       ●       ●       ●       ●       ●       ●       ●       ●       ●       ●       ●       ●       ●       ● |                          |

手順

#### 5. 求人一覧 ・・・ 求人情報の新規登録・編集

求人一覧から、求人情報の新規登録や編集をすることが可能です。

入力フォームの項目に沿って、求人内容や募集要項を入力してください。求人1件ごとに1登録をお願いします。

「新規登録」かつ「公開」にチェックの入った求人情報は、<u>初回のみ運営事務局の承認待ちとなります。</u> 承認されると承認メールが届き、「JOB 播磨 求人情報」に掲載されます。

一度承認された求人情報については、いつでも編集が可能で、「JOB 播磨 求人情報」に即反映されます。

※なお、登録内容に虚偽他その他問題があった場合、運営事務局側で一方的に情報を非表示にすることもありますので、ご了承ください。

### 初回は、「新規登録」から

| 播磨地域就職支援サイト「JOB播磨」管理画面                                                                                                    | ログアウト |
|----------------------------------------------------------------------------------------------------|-------|
| 描語地域就職支援サイト「JOB播磨」管理画面   正 メニュー   企業一覧   ブスー覧   JOB攝羅(フロントサイト)   「新思登   「新思登   「新思登   「新思登   「新思登   「 新思   「 新思   「 「 「 「 「 「 」 」    「 「 「 「 「 「 」 」    「 「 「 「 「 「 」 」    「 「 「 「 」    「 「 「 「 「 」    「 「 「 「 」    「 「 「 」    「 「 「 」    「 「  「 」 |       |
| 条件に該当するデータがありません                                                                                                    |       |

#### 登録済の求人情報の「編集」から

| 掲載期間:                                   |                             | ~                                     |                                 |                                    |                                |    |
|-----------------------------------------|-----------------------------|---------------------------------------|---------------------------------|------------------------------------|--------------------------------|----|
| 募集期間:                                   |                             | ~                                     |                                 |                                    |                                |    |
| 公開: 指定なし                                | / > 承認:                     | 指定なし 🖌                                |                                 |                                    |                                |    |
|                                         |                             |                                       | 表示クリア                           |                                    |                                |    |
|                                         |                             |                                       |                                 |                                    |                                |    |
|                                         |                             |                                       |                                 |                                    |                                |    |
| 件中 1~1件目                                |                             |                                       |                                 |                                    |                                |    |
| 件中 1~1件目<br><b>法人番号</b>                 | 企業名                         | 求人管理番号                                | 求人名                             | 揭載期間                               | 承認 /<br>公開                     |    |
| 件中 1~1件目<br><b>法人番号</b><br>H00000000289 | <b>企業名</b><br>JOB播磨株<br>式会社 | <b>求人管理番号</b><br>280003-0-<br>0000153 | <b>求人名</b><br>研修講師・営業アシ<br>スタント | 掲載期間<br>2021/05/11 ~<br>2021/12/31 | <b>承認 /</b><br>公開<br>未承認<br>公開 | 複製 |

#### 求人情報の入力フォーム

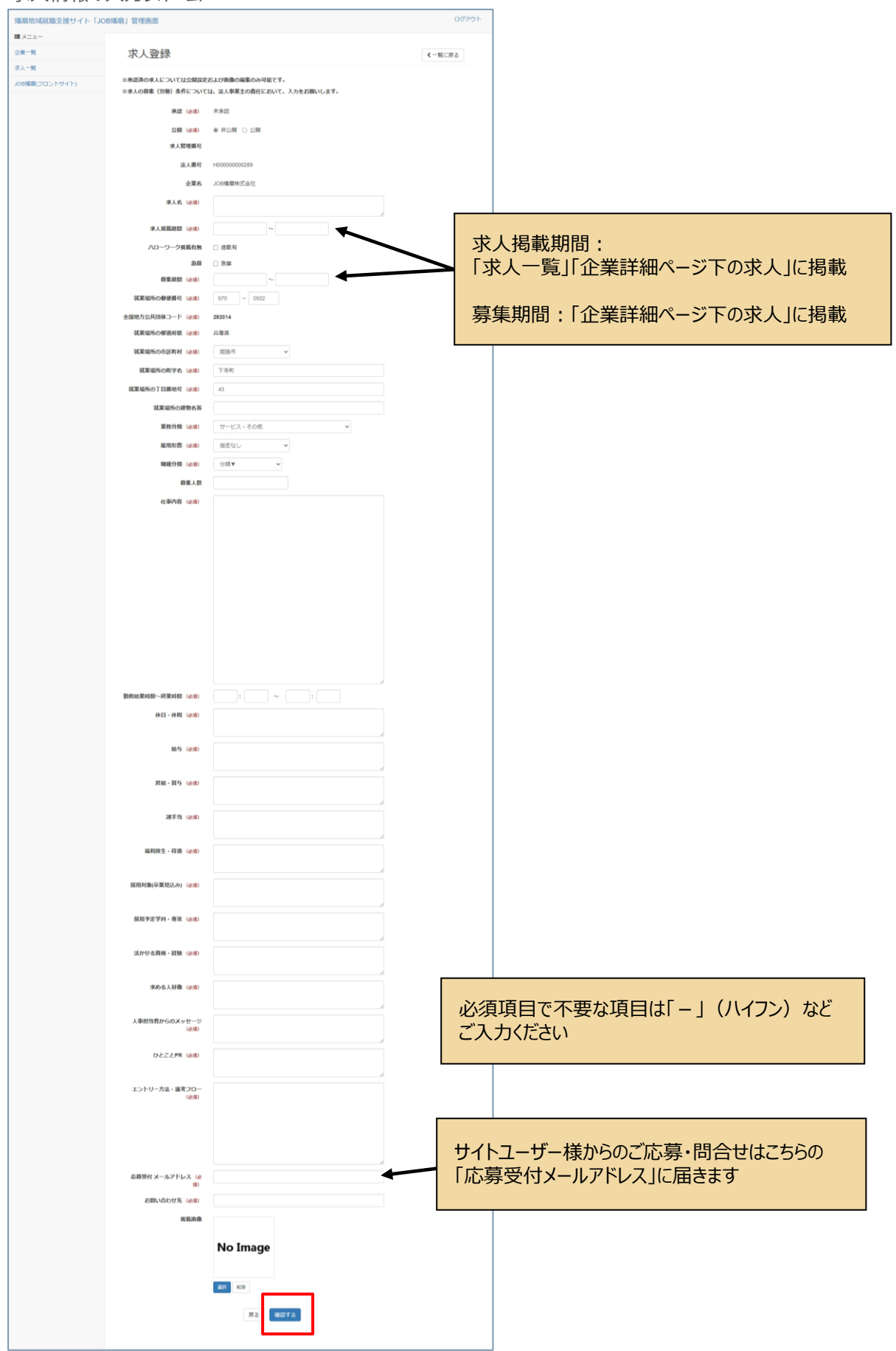

|                                            | 播磨地坂密看型就職支援サイト                                                                                      |                        |                 |               |
|--------------------------------------------|----------------------------------------------------------------------------------------------------|------------------------|-----------------|---------------|
| 求人を探す                                      | 企業を探す イベント                                                                                          | 播磨で働こう                 | 企業様へ            | お問い合わせ        |
|                                            | Z                                                                                                   | <b>杉人詳細</b>            |                 |               |
|                                            | A.1                                                                                                 |                        |                 |               |
| <u>四 &gt; 永八を注す</u> > JOB指唐休式              | a ti                                                                                                |                        |                 |               |
| NEW                                        | タント                                                                                                 |                        |                 |               |
|                                            |                                                                                                    |                        |                 |               |
| 募集期間:2021年5月11日~202                        | 1年12月31日                                                                                            |                        |                 |               |
| パート・アルパイト AI面接採用企業                         | ひょうごワーク・ライフ・パランス推進認定企業 ひょう                                                                          | るごオンリーワン企業 地域未来華引企業    | ユースエール認定企業 えるぼし | 認定企業 くるみん認定企業 |
| 新しい事にチャレンジし成長し<br>働いています。充実した数算巻           | 続けられる会社です。コミュニケーションが活発<br>度があるので、未経験者の方も安心して働くこと:                                                   | で展通しが良くイキイキと<br>ができます。 |                 |               |
| 出事内容                                       | ・社員が担当する企業様の社員研修の事前準備<br>・お客様へ研修パンフレットのお届け。                                                         | や事務局応対(電話応対、未客応対       | )               |               |
| 採用対象                                       | - 未防工、半い運転のります(位用単または私考<br>不問                                                                       | 3 ap./                 |                 |               |
| 採用予定学科・専攻                                  | なし                                                                                                  |                        |                 |               |
| 求める人材像                                     | 家庭と仕事を両立したい方                                                                                        |                        |                 |               |
|                                            | ・お子様の病気や学校行事を優先することがで                                                                               | きるので子育てと仕事を両立しなが       | ら安心して働くことができます  | <i>t</i> .    |
| 活かせる資格・経験                                  | 経験者優遇                                                                                               |                        |                 |               |
| 動務地                                        | 午670-0932<br>兵庫県姫路市下寺町43                                                                            |                        |                 |               |
| 勤務時間                                       | 09:00 ~ 17:00                                                                                       |                        |                 |               |
| 給与                                         | 時給 1,100円~1,200円                                                                                    |                        |                 |               |
| 昇給・賞与                                      | 昇給○勤徳年数で時給が昇給<br>・2年駆逐後 時給1120円<br>・5年駆逐後 時給1150円<br>・7年駆逐後 時給1200円<br>○入社5年延後から専門スタッフに昇倍年収<br>賞与 無 | 220万円                  |                 |               |
| 諸手当                                        | マイカー通動可 駐車場有<br>通動手当 有 (ト限有)                                                                        |                        |                 |               |
| 休日・休暇                                      | 土曜日,日曜日,祝日,その他 適体二日制<br>その他の休日<br>休日:土日祝日の他に1日の適休3日制又は土<br>年末年始(7日間)                                | 日祝日の週休 2 日制            |                 |               |
| 福利厚生                                       | 雇用保険,労災保険                                                                                           |                        |                 |               |
| エントリー方法・選考フロー                              | 応募書類の送付方法 郵送 採用担当宛                                                                                  |                        |                 |               |
| お問い合わせ先                                    | 079-288-1011                                                                                        |                        |                 |               |
| ハローワーク掲載有無                                 | 掲載あり                                                                                                |                        |                 |               |
| 人事担当者からのメッセージ                              | お仕事で困ったことや不安に思ったことはいつ                                                                               | でも先輩社員に聞くことができるの       | で安心です。          |               |
| 0                                          | この求人に応募・お問い合わせ                                                                                      | 0                      | 気になる求人を削除する     |               |
| 企業情報                                       |                                                                                                    |                        |                 |               |
| 企業名                                        | JOB播磨株式会社                                                                                           |                        |                 |               |
| 所在地                                        | 〒670-0932                                                                                           |                        |                 |               |
|                                            | 兵庫県姫路市下寺町43                                                                                         |                        |                 |               |
| TEL                                        | 079-288-1011                                                                                        |                        |                 |               |
| FAX                                        | 079-289-1415                                                                                        | ▶薬の情報を詳しく見る            |                 |               |
|                                            |                                                                                                    |                        |                 |               |
| > 求人を探す<br>> 企業を探す                         |                                                                                                    | > 企業Pic                | kUp<br>– și     |               |
| > お知らせ                                     |                                                                                                    | > 企業様                  | N ANT           |               |
| <ul><li>&gt; AI面接を使おう!</li></ul>           |                                                                                                    | 2 ADTADLV3<br>2 プライバ   | パシーポリシー         |               |
| (2) (注) (注) (注) (注) (注) (注) (注) (注) (注) (注 | 油用力法 正衆惊向け AI面接とは?導入方法                                                                              | > 利用規制                 | 0               |               |

手順

### 6. 企業 PickUp 登録・・・企業 PickUp 情報の新規登録・編集

企業一覧から、企業 PickUp の新規登録や編集をすることが可能です。入力フォームの項目に沿って、企業 PR 情報を入力してください。

「新規登録」かつ「公開」にチェックの入った企業 PickUp 情報は、初回のみ運営事務局の承認待ちとなります。 承認されると承認メールが届き、「JOB 播磨 企業 PickUp」に掲載されます。

※企業様がアピールされたい「魅力」や「先輩社員の声」など<u>『求職者』</u>に向けた内容をご登録ください。 ※なお、古い情報や内容に相違がないかなど、運営事務局にて定期的に掲載記事を確認いたします。 場合によって非公開にすることがございますのでご了承ください。

企業一覧の「企業 PickUp」の登録ボタンを押下。

| 播磨地域就職支援サイト「JOB播磨」      | 管理画面                                                                                                    |                                           |                                            |                      | ログアウト                  |
|-------------------------|----------------------------------------------------------------------------------------------------|-------------------------------------------|--------------------------------------------|----------------------|------------------------|
| <b>₩</b> ×=-            |                                                                                                    |                                           |                                            |                      |                        |
| 企業一覧                    | 企業一覧                                                                                                    |                                           |                                            |                      |                        |
| 求人一覧                    |                                                                                                    |                                           |                                            |                      |                        |
| J0B捲磨(フロントサイト)          | <ul> <li>企業名: JOB插磨株式会社</li> <li>公開: 指定なし ▼</li> <li>業務分類: 分類▼ ▼</li> <li>都適府県: 違択ください</li> <li>電話番号:</li> </ul> | ▼ 市区町村: 選択                                | ください<br>マ<br>ガリア                           |                      |                        |
| 1                       | 件中 1~1件目<br>注 1 番号 企業名                                                                                           |                                           | 業理                                         | 八用                   |                        |
| -                       | H00000000289 JOB插降                                                                                               | 醫株式会社                                     | サービス・その他                                   | 公開                   | 葉 企業PickUp登録           |
| 1                       | 件中 1~1件目                                                                                                    |                                           |                                            |                      |                        |
|                         |                                                                                                    | , J L                                     |                                            |                      |                        |
| 播磨地域就職支援サイト「」<br>■ メニュー | OB播磨」管理画面                                                                                                    |                                           |                                            |                      | ログアウト                  |
| 利用者一覧                   | 企業PickU                                                                                                    | p登録                                       |                                            |                      | <<br>一覧に戻る             |
| 企業一覧                    |                                                                                                    |                                           |                                            |                      |                        |
| 求人一覧                    | ※企業様がアピールさ                                                                                                    | れたい「魅力」や                                  | 「先輩社員の声」など『                                | 求職者』に向けた             | 内容をご登録ください。            |
| 情報ページー覧                 | ※古い情報や内容に相<br>場合によって非公開に                                                                                         | 遅かないかなと、)<br>することがございま                    | 豊富事務局にして定期的に<br>ますのでご了承ください。               | 掲載記事を確認い)<br>。       | としま 9 。                |
| 企業PickUp                | 承認(必須                                                                                                    | () ⑧ 未承認                                  | ○ 承認                                       |                      |                        |
| JOB播磨(フロントサイト)          | 公開(必須                                                                                                    | i) 〇 非公開                                  | ● 公開                                       |                      |                        |
|                         |                                                                                                    | ※「非公開<br>・新規登録<br>ルは届きま<br>・既に承認<br>なります。 | 」にすると<br>時、「下書き保存」の状<br>せん。<br>済の編集時、フロントサ | 態となり、運営事<br>イトに掲載されて | 務局に承認通知メー<br>いたものが非公開と |
|                         | タイトル (必須                                                                                                    | i) 職場で輝                                   | <女性                                        |                      |                        |
|                         | 企業名(必須                                                                                                    | j) JOB插磨相                                 | 株式会社                                       |                      | ]                      |
|                         | 企業UF                                                                                                    | RL https://                               |                                            |                      |                        |

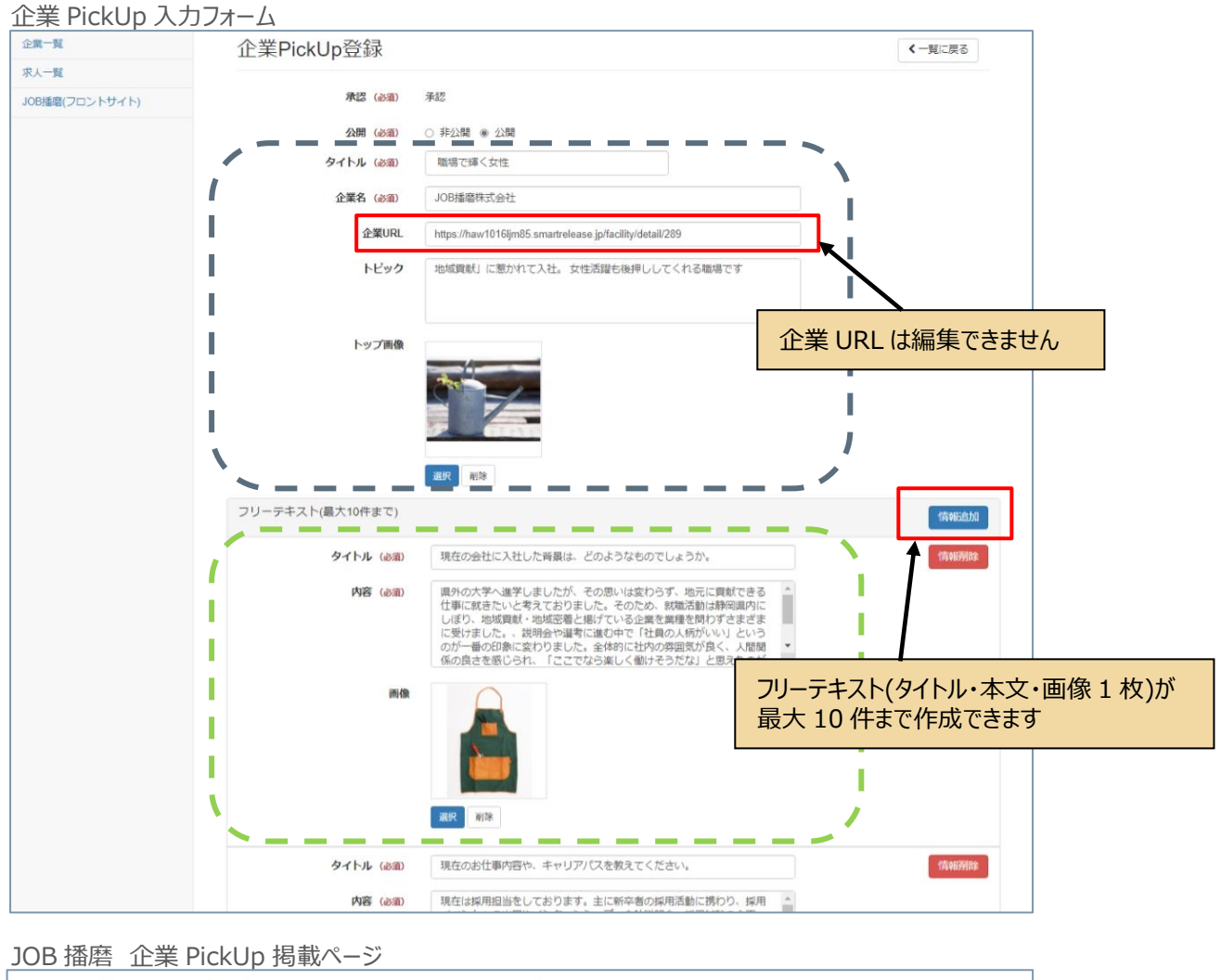

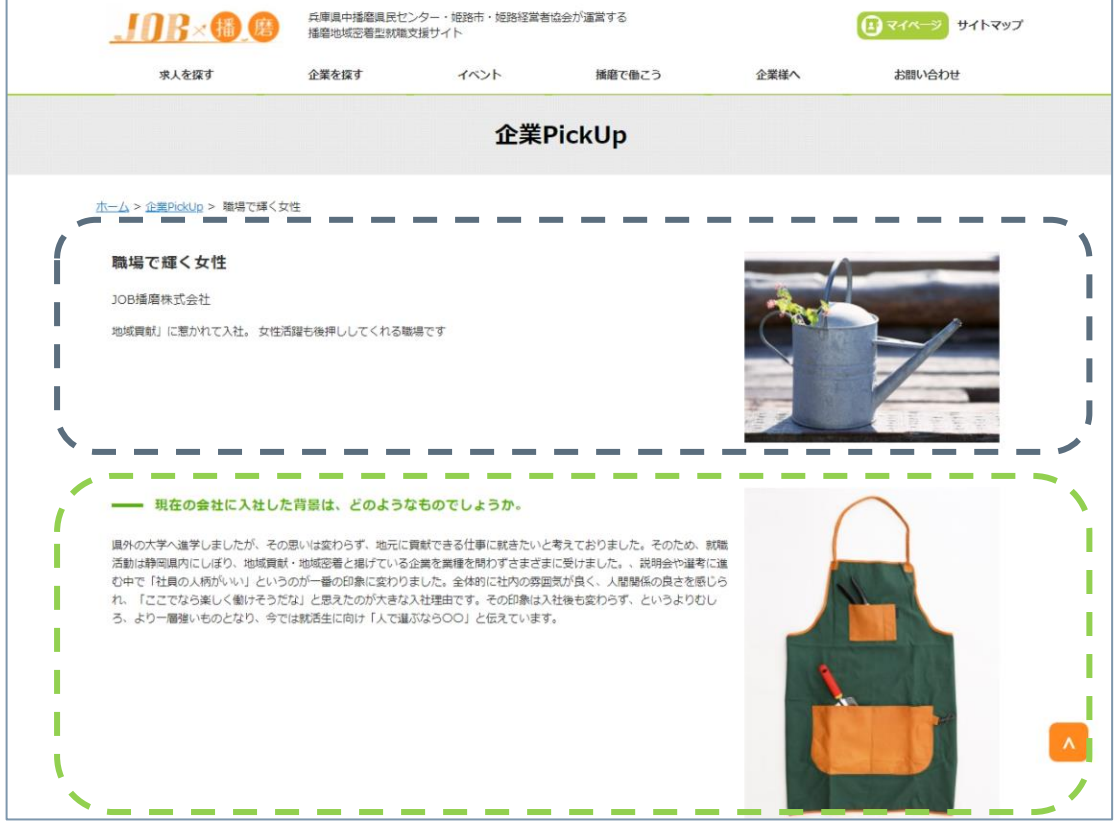

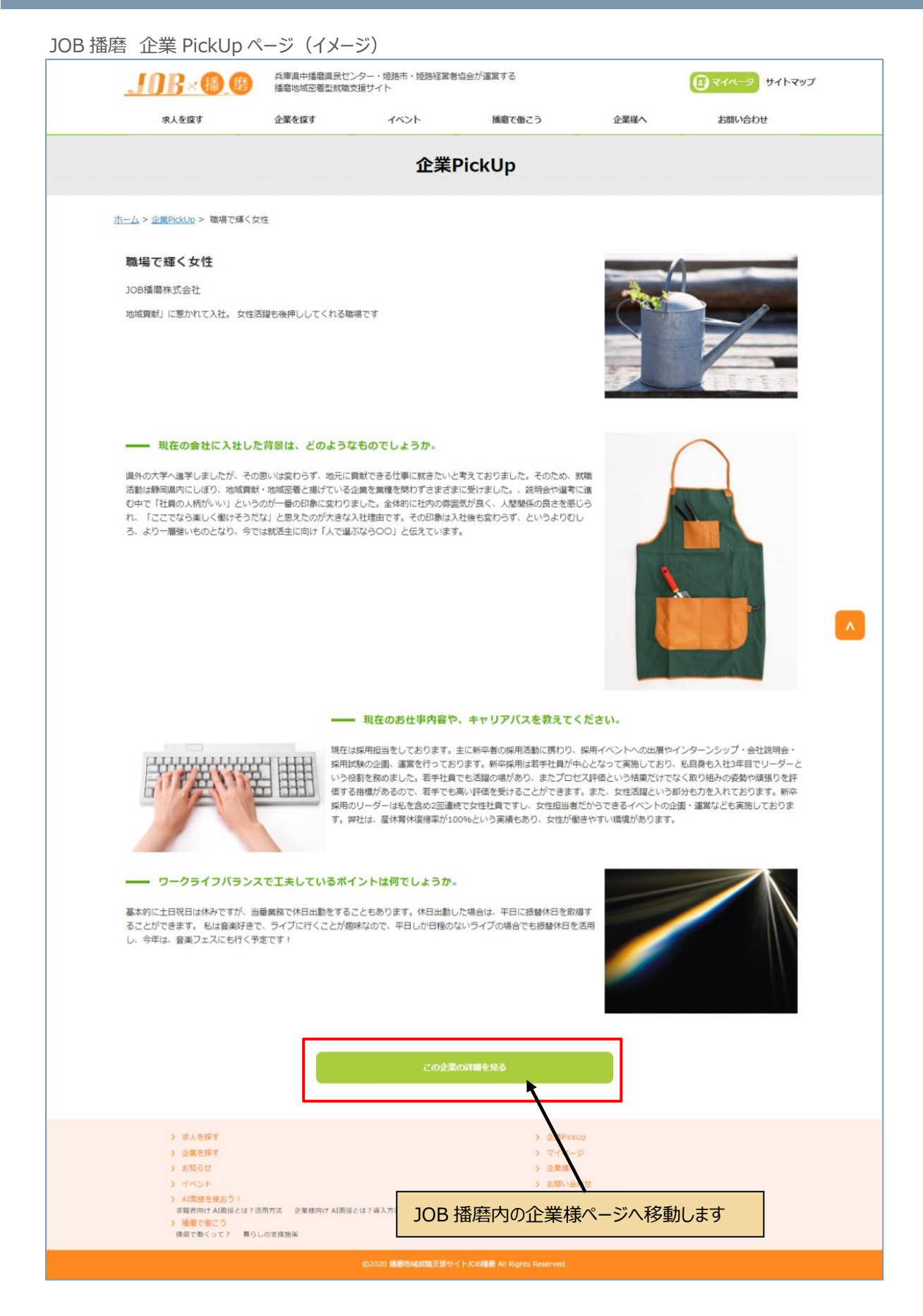